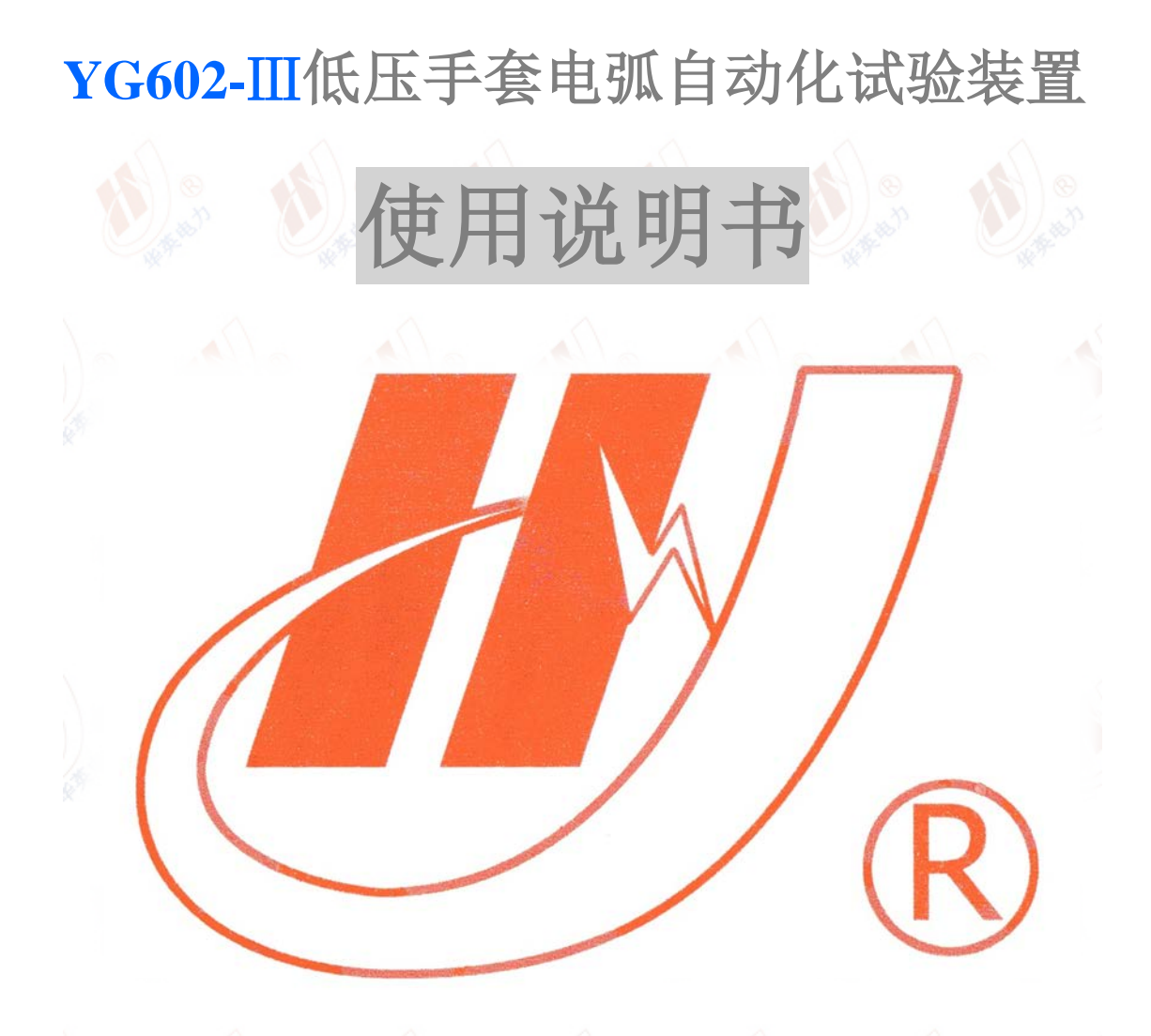

# 武汉市华英电力科技有限公司

地址: 武汉市东湖高新区光谷大道 62 号光谷总部国际 7 栋 4 层 电话: 400-027-0098 / 027-82850969 传真: 027-82210223 E-mail: <u>whhy97@126.com</u> 网址: http://www.hy-dl.cn

# 目录

| <u> </u>           | 3  |
|--------------------|----|
| 1 概述               | 4  |
| 2 功能               | .4 |
| 4 技术指标             | 4  |
| 5 硬件系统组成           | 5  |
| 6 安装与连接            | 7  |
| 7 软件操作             | 10 |
| 7.1 软件工具栏          | 10 |
| 7. 2 试验过程操作        | 14 |
| 7.3 试验结果分析与处理      | 16 |
| 7.3.1 示波器操作        | 16 |
| 7. 3.2 运算组合分析      | 20 |
| 7.3.3 交叉图形程序       | 21 |
| 7.3.4 傅里叶分析频谱程序    | 22 |
| 7.3.5 谐波分析程序       | 23 |
| 7.3.6 图形编辑程序       | 24 |
| 7.3.7 有效值和交流功率计算程序 | 25 |
| 7.3.8 三相分析程序       | 26 |
| 7. 3.9 相量图绘制程序     | 27 |

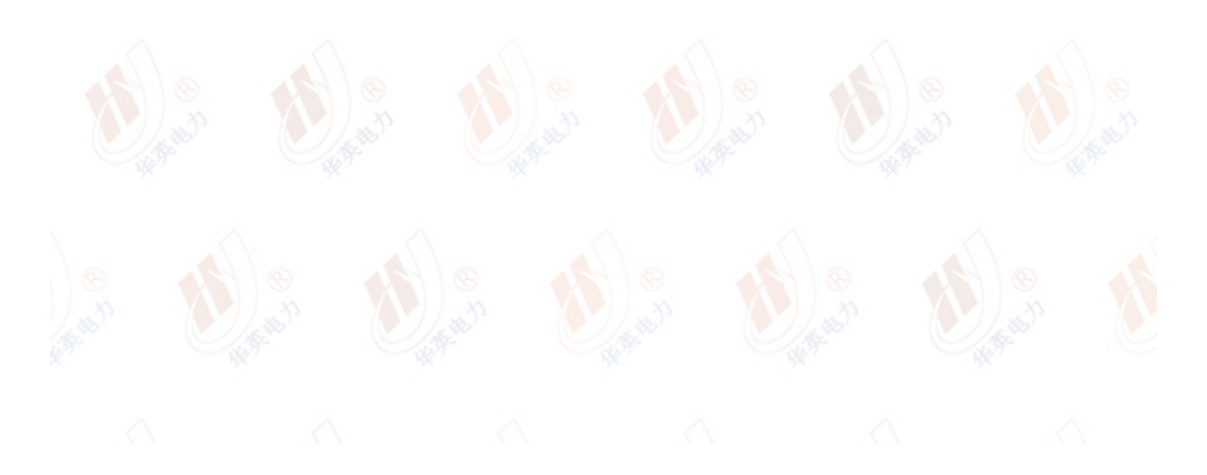

# 警告

本手册的目的是为了让用户熟习低压手套电弧试验装置的功能和正确的使用方法。手册的内容包括仪器的技术指标,操作方法,试验连线和安全风险等方面, 仔细阅读本手册将有助于您安全,快速,准确的完成试验,并且能有效地避免错 误操作导致仪器损坏或减少仪器的使用寿命。

低压手套电弧试验装置的使用必须遵循现有国家标准对电气安全和试验项目流 程的技术要求,阅读本手册并不能代替相关国家标准对电气试验项目的要求,相 关操作人员必须具备电气试验资质。

低压手套电弧试验装置使用安全规程

1) 低压手套电弧试验装置在通电之前必须使用 2.5mm2 以上线径的电缆可靠接地

低压手套电弧试验装置完成试验后,试品回路温度可能非常高,应避免在试验完成后立刻解除试品连线而造成烫伤

3) 低压电弧试验装置测试时,试验舱内会产生高温电弧,试验过程中舱门应保 持关闭

4) 禁止打开低压手套电弧试验装置,必须在厂家的指导下才能进行维修

6) 禁止对低压手套电弧试验装置进行任何修改, 扩展和改进

7) 请使用低压手套电弧试验装置的原配附件

8) 必须在低压手套电弧试验装置各项指标正常的情况下才能使用装置进行试验, 如出现异常应立即联系厂家进行维修

9) 在特殊地点应用时应遵循相关国家标准的安全技术要求

# 1 概述

低压手套电弧试验装置用于模拟手套在接触电弧过程中受到的损伤评估,试验时 试验装置可模拟各种不同电流和能量水平的高能电弧,通过调整手套和点火铜丝 的位置可以完成手套不同接触区域抗电弧能力的检测,还可以通过调整电弧电流 的数值来测试在不同电弧能量条件下手套受到破环的程度。进行低压手套耐电弧 试验时电弧电流,电压,能量以及电弧的最高温度等参数和幅值时间曲线都可以 被试验装置所记录和

# 2 功能

低压手套电弧耐受试验装置所实现的主要功能项目包括以下几个方面:

1 测量所要产生电弧一次回路阻抗,并依据所测量阻抗值调节装置的电动调压器 至目标值,然后在升流器输出回路产生所需的目标试验电流

2 记录试验过程中电弧回路电流,电弧两端电压,装置调压器输出电压,装置调压器输出电流等的幅值-时间曲线

3 自动控制并监视整个试验过程,对试验过程中的异常和错误操作进行保护

4 计算电弧试验过程中点火铜丝所吸收的能量数值

5 具备低压手套安装手模,并配备万能支架用于调整手套和电弧接触的部位和位置,以验证不同条件下电弧对低压手套的影响

6 记录和制作试验报告,所有记录的试验数据均可以导出生成格式规范的 WORD 试验报告和 EXCEL 格式试验报告

# 4 技术指标

低压手套电弧试验装置的主要技术指标

1 输出电弧电流 0~3000A (更大输出电流可定制),输出电流误差小于 10%设定 值

2 装置输出容量 15KVA, 瞬时可达 50KVA 以上

3 电弧电流测量量程 0~3000A,测量误差 0.5%FS

- 4 电弧电压测量量程 0~50V,测量误差 0.5%FS
- 5 电弧能量测量范围 0-100KJ,误差 5%
- 6 试验过程电压电流波形采样速率 25KHz,时间测量误差 0.04ms
- 7 供电电源 AC220V 45Hz~65Hz
- 8 工作环境温度 0~50 度, 湿度小于 90%

# 5 硬件系统组成

低压手套电弧自动化试验装置的系统原理图如图 5.1 所示,系统的主电源为 220V 供电,输入的 220V 电源通过 200A 断路器与电动机械调压器连接,断路器用于 控制整个装置电源的切换及装置的内部短路保护,电动调压器输出回路通过 200A 交流接触器与 3000A 升流器电源输入线圈连接。系统原理图中的 200A 交 流接触器由试验控制台的控制计算机进行自动分合控制。电动调压器具备升压和 降压两种调节模式,试验控制台的控制计算机通过控制调压器升压线圈和降压线 圈的电源分合,从而达到控制电动调压器位置调节目的,在此过程中试验控制台 会一直监测调压器的输出电压并以此作为反馈用于调节电动调压器的输出电压 至目标电压值。

低压手套电弧试验装置的实物图如图 5.2 所示,装置包含试验控制台和电弧试验 箱两个主要部分。电弧试验箱内部集成了电动调压器,大电流发生器以及可以密 闭的试验舱,电弧试验箱内电动调压器的输出则通过 200A 交流接触器连接至 3000A 升流器,升流器的输出端安装有用于电弧点火的铜丝,在试验过程中样品 手套安装在点火铜丝旁用于测试电弧对手套本身的影响,为防止电弧产生后产生 的火花和噪声对试验人员和实验室造成影响,整个试验回路及样品低压手套被置 于密闭的试验舱内。

装置的试验控制台是测试过程的主控单元,试验控制台面板上安装了一个电源指示灯,一个触摸显示器和一个断路器控制开关,其中断路器控制开关用于分合电动调压器的主电源,指示灯则用于指示电动调压器箱的电源是否已经连接,触摸显示器用于显示和控制试验过程。试验控制台完成的主要功能包括:1)控制主机完成电动调压器的升压,降压调节;2)控制电动调压器输出控制交流接触器的分闸与合闸;3)试验过程中电弧电流,电弧电压,调压器电压,调压器电流, 电弧温度的波形记录和监视,试验完成后装置还会计算整个试验过程中产生的电 弧能量大小。

低压手套电弧耐受试验装置的所有操作都可以通过调压器控制箱上安装的触摸 显示屏完成,也可以通过调压器控制箱上面的以太网口连接远程计算机,通过远 程登录方式进入调压器控制箱的工控机系统操作装置进行试验。

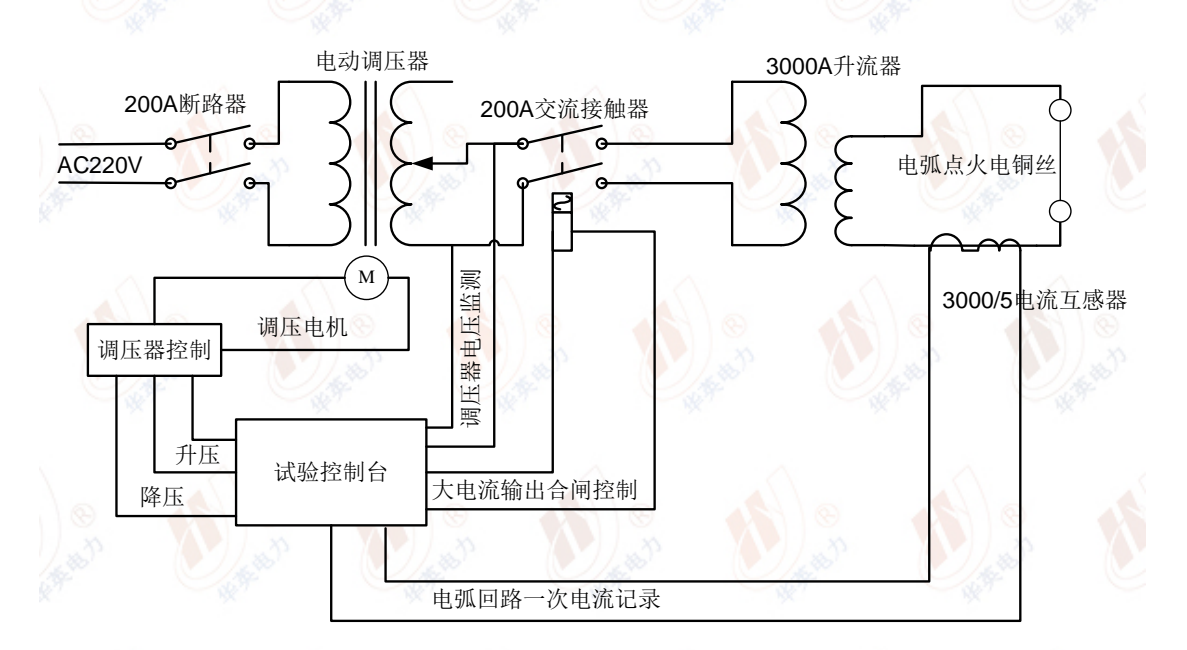

图 5.1 装置原理图

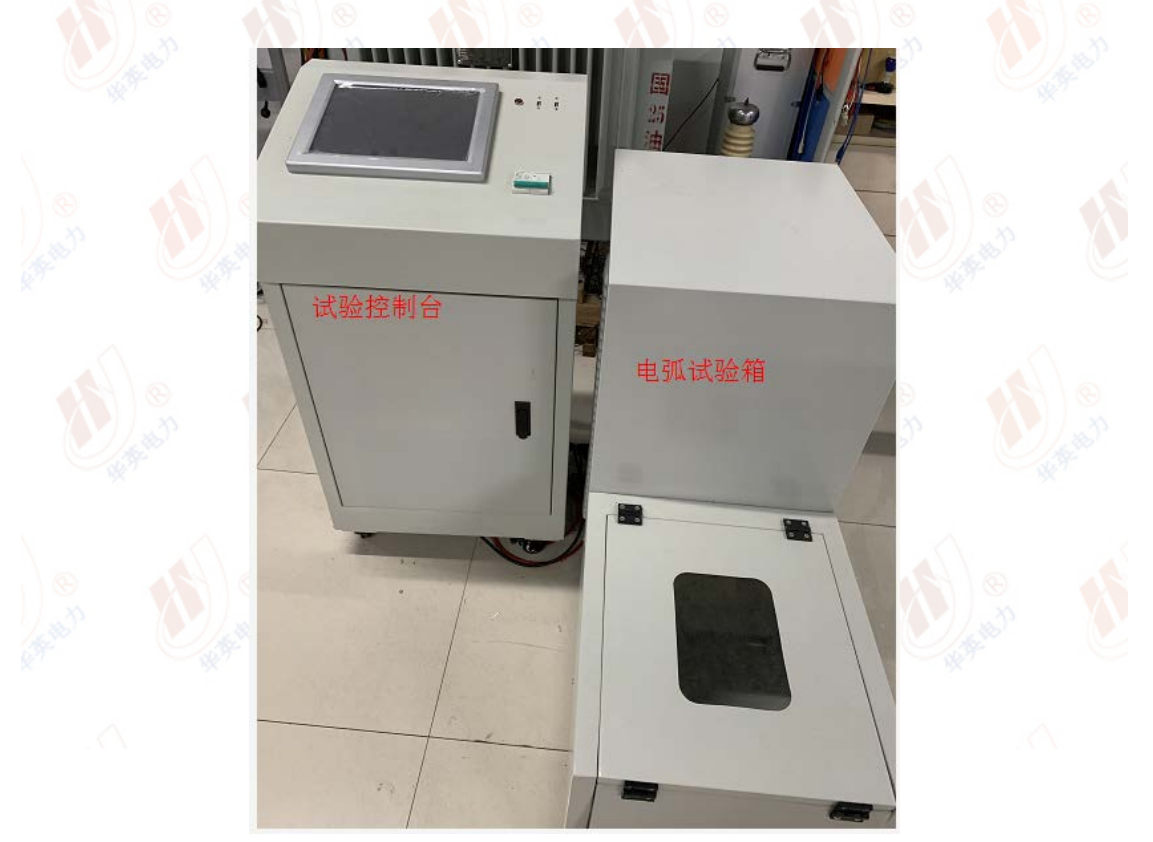

图 2 低压手套电弧试验装置组成

# 6 安装与连接

在使用低压手套电弧试验装置执行试验之前需将装置的各个部分正确的安装与 连接,请按照如下顺序与要求安装试验装置:

# 1 首先连接试验控制台和电弧试验箱

电弧试验箱里面包含了电动调压器,升流器以及电弧电流电压测量单元,因此在 电弧试验箱和试验控制台之间的连线包括以下机组:

- 1)电弧试验箱主电源输入
   电弧试验箱的主电源输入为2个大电流接线柱,直接使用装置提供的粗导线
   连接至试验控制台主机即可,如图 6.1 所示
- 2)电弧试验单元电动调压器控制 电弧试验单元的电动调压器控制为一个5芯航插,其连接的信号包括调压器 升压,调压器降压控制和调压器输出
- 3) 电弧电流和电弧电压测量

电弧电流测量单位的连接为一个 6 芯航插,其连接的测量反馈信号包括电弧 电流,电弧电压,调压器输出电压和调压器输出电流信号

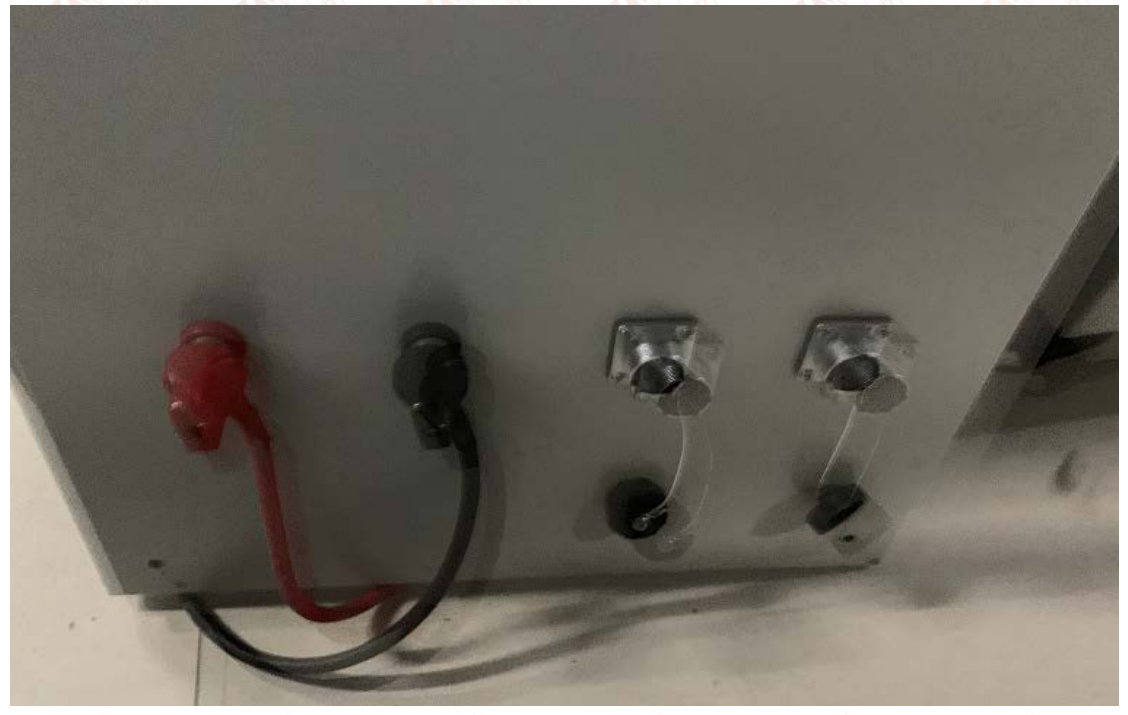

图 6.1 试验控制台和电弧试验箱连接

4) 大电流输出使能

电弧电流输出使能控制接口为一个4芯航插,其端子连接到试验箱内部的交

流接触器使能线包,4芯航插的另外2芯连接到电动调压器的降压线包,用

于降压过程监视

电弧试验箱的详细控制端口接线定义如表1所示:

表 1 电弧试验箱控制接口引脚定义

| 标识号         | 试验箱内连接           | 主控制台内部连接                            |
|-------------|------------------|-------------------------------------|
| 输入电源接线柱红    | 连接至调压器 AC220V 输  | 试验箱 AC220V 供电                       |
| 色           | λL               |                                     |
| 输入电源接线柱黑    | 连接至调压器 AC220V 输  | 试验箱 AC220V 供电                       |
| 色           | λN               |                                     |
| 5芯控制航插1脚へ   | 调压器控制 COM(2 脚)   | 主控台电源 AC220V N                      |
|             | 黑色               |                                     |
| 5 芯控制航插 2 脚 | 调压器降压控制(3 脚)     | 连接至控制箱 601 开出量                      |
|             | 红色               | SW2(SW2 另一端接 AC220 L)               |
| 5 芯控制航插 3 脚 | 调压器降升压控制(1       | 连接至控制箱 601 开出量                      |
|             | 脚)黄色             | SW1(SW1 另一端接 AC220 L)               |
| 5 芯控制航插 4 脚 | 调压器输出 A 绿色       | 连接至控制箱 601 的 U2 输                   |
|             |                  | $\lambda \wedge \circ \wedge \circ$ |
| 5 芯控制航插 5 脚 | 调压器输出 O 蓝色       | 连接至控制箱 601 的 COM2                   |
|             |                  | 输入                                  |
| 6芯控制航插1脚    | 3000/5A 互感器二次侧   | 连接至控制箱 601 的 U1 输                   |
| and the set |                  | $\lambda$                           |
| 6芯控制航插2脚    | 100/5A 互感器二次侧    | 连接至控制箱 601 的 U3 输                   |
|             | An all           | λ                                   |
| 6芯控制航插3脚    | 3000/5A 互感器二次侧   | 连接至控制箱 601 的 11 输入                  |
| 6芯控制航插4脚    | 100/5A 互感器二次侧    | 连接至控制箱 601 的 13 输入                  |
| 6 芯控制航插 5 脚 | 电弧电压监测左侧铜排       | 连接至控制箱 601 的 U7 输                   |
| 10 x        |                  | $\lambda$                           |
| 6芯控制航插6脚    | 电弧电压监测右侧铜排       | 连接至控制箱 601 的 COM7                   |
|             |                  | 输入                                  |
| 4芯航插1脚      | 降压电机 AC220V L 黄色 | 连接至控制箱 601 U9                       |
| 4 芯航插 2 脚   | 降压电机 AC220V N 红  | 连接至控制箱 601 COM9                     |

|           | 色            |                 |
|-----------|--------------|-----------------|
| 4 芯航插 3 脚 | 电源 N,用于接触器控制 | 连接至控制箱 601 开关量输 |
|           | 蓝色           | 出 SW3           |
| 4芯航插4脚    | 接触器线包 绿色     | 连接至控制箱 601 开关量输 |
|           |              | 出 SW3           |

### 2 安装低压手套和电弧点火铜丝

试验控制台和电弧试验箱连接完成后,需要安装低压手套试品至安装手模,并通 过万能支架将手模固定,然后调节支架的位置使得手套和放电电弧之间的位置, 以模拟电弧经过手套时对手套的影响

#### 3装置安全接地

低压手套试品和电弧点火铜丝等安装完成后,需要检查试验控制台和电弧试验箱 壳体的接地状况,2个主要部件均应通过2.5mm2以上的导线可靠连接至大地

# 5 连接试验装置的电源

完成试验装置内部各组件之间的安装与连接之后,请将试验控制台的主电源电缆 连接至系统电源,电动调压器箱的供电电源电压为 AC 220V,正确连接系统电源 后,合上试验控制台的断路器,触摸屏会显示系统的启动信息,并进入试验主界 面

#### 6 测试样品安装

电弧试验装置主控台和试验箱测试线均正常连接后,安装电弧点火铜丝在大电流 电极的 2 侧,并且将待测试的低压手套穿在手模上,然后将其靠近接触点火铜 丝,在试验前请务必确保防爆箱的锁己扣上,以防止试验过程中电弧飞溅而造成 破坏

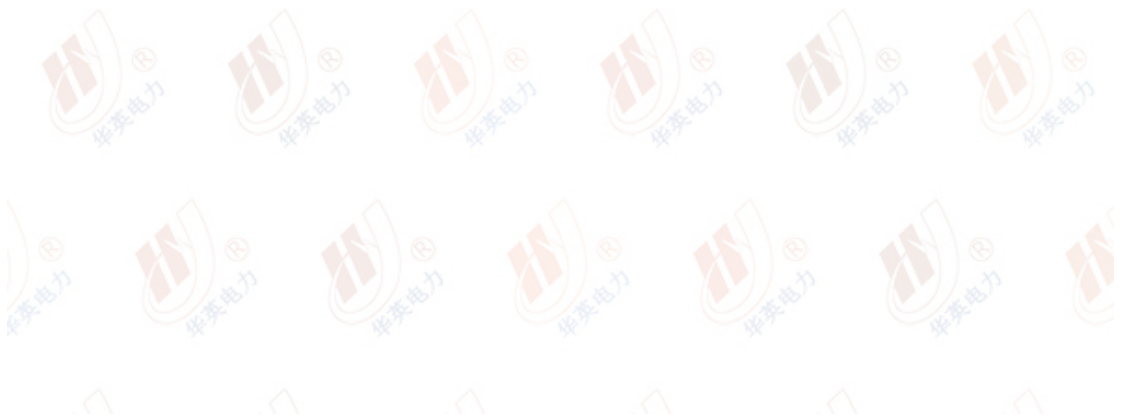

# 7 软件操作

# 7.1 软件工具栏

试验主界面的顶部是装置软件的按钮工具栏,其中各个按钮的意义和功能如下: 1 新建试验

点击新建试验后装置的软件回到试验主界面,并且进入试验等待状态,所有显示的试验结果和测试数据界面将会被清零。在查看存储的历史试验结果或者试验数据时,"开始试验"按钮处于被禁止状态,此时如果点击新建试验按钮则"开始试验"按钮会被使能

2 保存/读取

当试验结束后,点击此按钮可以将试验过程的记录的曲线及最终实测的试验电流 等数据以尾缀"\*.stdh"格式存储,存储的文件名称由试验启动时间及试验名称组成。"读取"按钮用于读取装置中保存的历史记录文件

|      |    | 10:1出于 | "我电弧试验说」 | EV1. Z. 7 |      |      |    |
|------|----|--------|----------|-----------|------|------|----|
| 新建试验 | 保存 | 读取     | 信号分析     | 仪器设置      | 图形编辑 | 数据导出 | 帮助 |

# 电机正在返回零位...

调压器电压AC: 0.0V

调压器电流AC: 0.0A

系统电压AC: 0.0V

升流器电流AC: 0.0A

| 仪器状态: | 脱机 等 | 待新建试验  | 当前项目:  |       | 20 | 16/5/614:28:08 |  |
|-------|------|--------|--------|-------|----|----------------|--|
|       |      | 首次冲击曲线 | 二次冲击曲线 | 生成报告  | 设置 | 开始试验           |  |
|       |      |        | 图 7.1  | 软件主界面 |    |                |  |

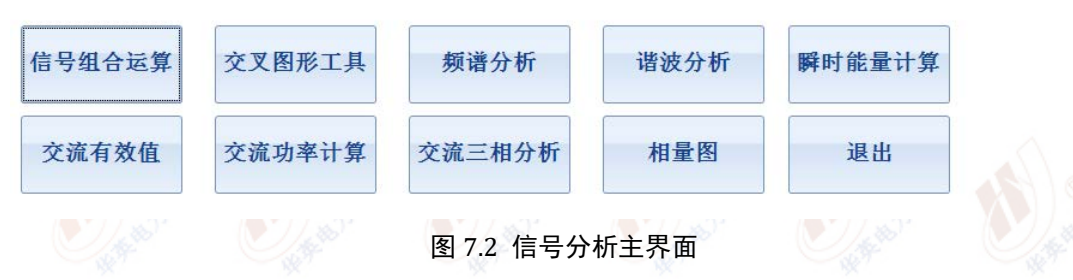

# 3 信号分析

试验过程中记录的一次电流,一次电压,调压器电压,调压器电流,系统电压等 波形数据可以通过信号分析单元的工具来进行进一步的分析和处理。信号分析单 元包含的工具如图 7.2 所示,其中各个按钮的详细描述请参见 7.2 节软件示波器 操作

# 4 仪器设置

用于设置试验时对应的仪器参数信息,具体的内容包括试验单位,操作人员,试验地点,报告页脚,报告页眉等参数,这些信息不会影响试验过程,但是会构成WORD 格式试验报告的一部分。在仪器设置界面还可以调整仪器的配置参数至出厂默认设置,以及配置仪器的系统时间。

当虚拟键盘无法找到或没有正常启动时,在仪器设置界面可以将其再次使能开启 5 图形编辑程序

所有采集的试验数据和信号组合运算后的数据组成的示波器图形都可以进行图 形编辑,点击图形编辑后当前窗口中的示波器图形会被导入至图形编辑器如图 7.3 所示。

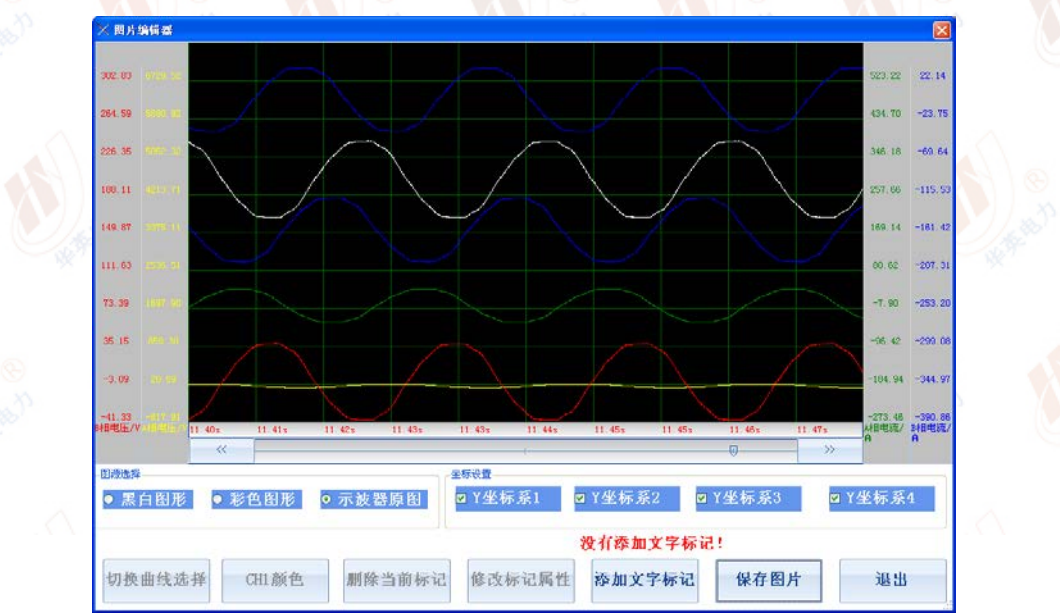

图 7.3 图形编辑

图形编辑项目包括添加文字标识,修改文字标识,删除文字标识,改变图形背景 和颜色,改变当前坐标系显示。其中添加文字标识后,试验装置主机提示用户设 置文字的内容和大小,标识会被自动放置在示波器中心,用户通过鼠标拖动改变 标识的位置。当用鼠标单击某一标识后该标识被选中,用户可以对选中的标识进 行属性修改和删除操作,标识设置窗口如图 7.4 所示。

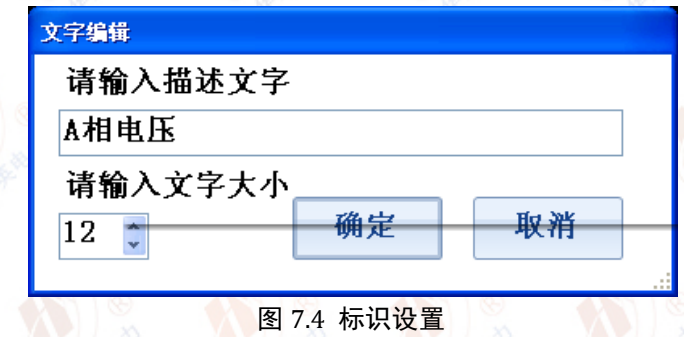

当某一坐标系被选中时该坐标系会被显示,否则坐标系将不会显示在图形中,坐标系显示的顺序和示波器是完全一致的。

选择彩色图形后则编辑器中当前图形的背景色变成白色,用户可以通过颜色选择 设置某一曲线的颜色,通过切换曲线选择改变当前的操作曲线。 选择黑白图形后则编辑器中显示背景为白色,曲线为黑色

| 🐳 数据导出                         |                                                   |                        |            | - ×         |
|--------------------------------|---------------------------------------------------|------------------------|------------|-------------|
| 文件列表                           | 请选择要导出的文件类型                                       | *. Ctdw类型试验文           | 牛 •        |             |
| 2016年03月09日16<br>2016年03月09日16 | 6时39分52秒 CT短时热电流试验.<br>6时57分11秒 CT短时热电流试验.        | Ctdw 2016<br>Ctdw 2016 | 2KB<br>2KB | 清空存储器       |
| 2016年03月11日09<br>2016年03月17日15 | 9时45分07秒 CT短时热电流试验.<br>5时02分47秒 CT短时热电流试验.        | Ctdw 2016<br>Ctdw 2016 | 2KB<br>2KB |             |
| 2016年03月17日15<br>2016年03月18日13 | 5时06分08秒 CT短时热电流试验.<br>3时29分17秒 CT短时热电流试验         | Ctdw 2016<br>Ctdw 2016 | 2KB<br>2KB | 删除所有文件      |
| 2016年03月18日13<br>2016年03月18日13 | 3时31分29秒 CT短时热电流试验.<br>3时40分29秒 CT短时热电流试验.        | Ctdw 2016<br>Ctdw 2016 | 2KB<br>2KB |             |
|                                | 110)110)120() 01) <u>7</u> 71) <i>1</i> 771010000 | 2010                   |            |             |
|                                |                                                   |                        |            | 删除文件        |
|                                |                                                   |                        |            |             |
|                                |                                                   |                        |            | 导出所有文件      |
|                                |                                                   |                        |            | 3 47/14/211 |
|                                |                                                   |                        |            |             |
|                                |                                                   |                        |            | 导出文件        |
|                                |                                                   |                        |            |             |
|                                |                                                   |                        |            | <b>油</b> 中  |
|                                |                                                   |                        |            |             |
|                                |                                                   |                        |            |             |

图 7.5 数据导出

#### 6 数据导出

在主界面点击"数据导出",出现图 7.5 所示对话框,首先将移动 U 盘插入试验 控制台的 USB 接口中,然后在数据导出对话框选择需要导出的文件类型,会出 现可导出文件,试验装置主机支持的文件类型包括"\*.stdh,\*.doc,\*.jpg",其中尾 缀为"\*. stdh"文件是试验装置自定义的文件格式,如需在 PC 机中浏览此类型文 件,需要随机配送光盘里的专用应用程序才可以将其打开。"\*.doc"是试验装置 中生成的 WORD 格式试验报告,"\*.Jpg"是试验装置波形展示器中截屏所得的图 形文件

在数据导出文件中选择"导出文件"按钮则试验装置将会把左边所选择的文件复制到 U 盘的"试验数据"文件夹下,如果 U 盘没该文件夹,试验装置会自动在 U 盘创建该文件夹然后将试验记录文件复制过去。

选择"导出所有文件"则数据导出对话框中所选择文件类型对应的所有记录都会 被复制到U盘的"试验数据"文件夹中。

选择"删除文件"则试验装置会将当前数据导出窗口中所选择的文件删除 选择"删除所有文件"则试验装置会将数据导出对话框中所选择文件类型对应的 所有记录都删除

选择"清空存储器"则试验装置会将插入的 U 盘"试验数据"文件夹下所有的记录文件都删除

#### 7 帮助

在试验主界面点击"帮助"按钮则试验装置会以 PDF 文件格式的形式展示装置 的电子版使用说明书

# 7.2 试验过程操作

在进行电弧试验时,整个试验的过程描述如下:

| <b>风 粒                                   </b> |           |       |            |   |
|-----------------------------------------------|-----------|-------|------------|---|
| 最大冲                                           | 由电流 2     | 2000  | ÷ A        | ł |
| 首                                             | 次冲击电      | 压 10  | • V        | r |
|                                               | 取消        | 确定    |            |   |
| 8 N. 8                                        | 图 7.6 试验参 | 数设置界面 | » <b>N</b> | _ |

点击"开始试验"按钮后,首先需要对试验进行配置,需要设置的试验项目主要 包括"最大试验电流"和"首次冲击电压"。试验参数设置界面如图 7.6,其中最 大试验电流是指用于产生电弧的的最大电流输出。

首次冲击电压是指为了获取大电流一次回路的阻抗数据来计算产生目标电流所 需调压器电压时,而首先进行预试输出的调压器电压,具体来说在进行最大电流 冲击试验之前,试验装置会在大电流一次回路输出一个小于 100A 的测试电流从 而计算一次回路的阻抗值来控制装置进行最大电流冲击试验,"首次冲击电压" 允许设置的数值在 1~20V 之间

# 2 首次电流冲击

在试验参数设置完成后,试验装置启动试验过程,控制主机首先控制电动调压器 输出交流接触器处于分闸位置,然后控制电动调压器进行降压,当电动调压器降 压到0位时,调压器上的零位开关会被压下,试验装置根据零位开关的位置来判 断调压器降压是否已经完成。

在电动调压器的零位被确认后,试验装置根据参数设置界面所设定的首次冲击电压数值,将电动调压器调整至该试验电压,然后将电动调压器输出交流接触器合闸 1s 钟时间并记录此过程中的调压器电压,调压器电流,一次回路电压,样品一次回路电流波形等数据

### 3 目标电压计算

首次电压冲击完成后,控制主机控制断开电动调压器输出回路的交流接触器,并 且调节电动调压器降压至零位。然后根据实测的样品电流互感器一次回路电压, 一次回路电流,电动调压器输出电压,电动调压器输出电流等参数计算主回路的 阻抗。

大电流输出一次回路阻抗等参数确定后,控制主机会给出要进行最大电流冲击试验时,调压器所需输出的电压幅值大小,提示用户是否依照计算的调压器输出电压进行最大电流冲击试验,如果用户点击确认后则主机会执行第二次冲击试验, 在一次回路产生目标试验电流。

当计算得出达到最大冲击电流所需的电动调压器输出电压超过此时的系统电压 220V 时,最大试验输出会被自动设置在最大输出电压 AC220V

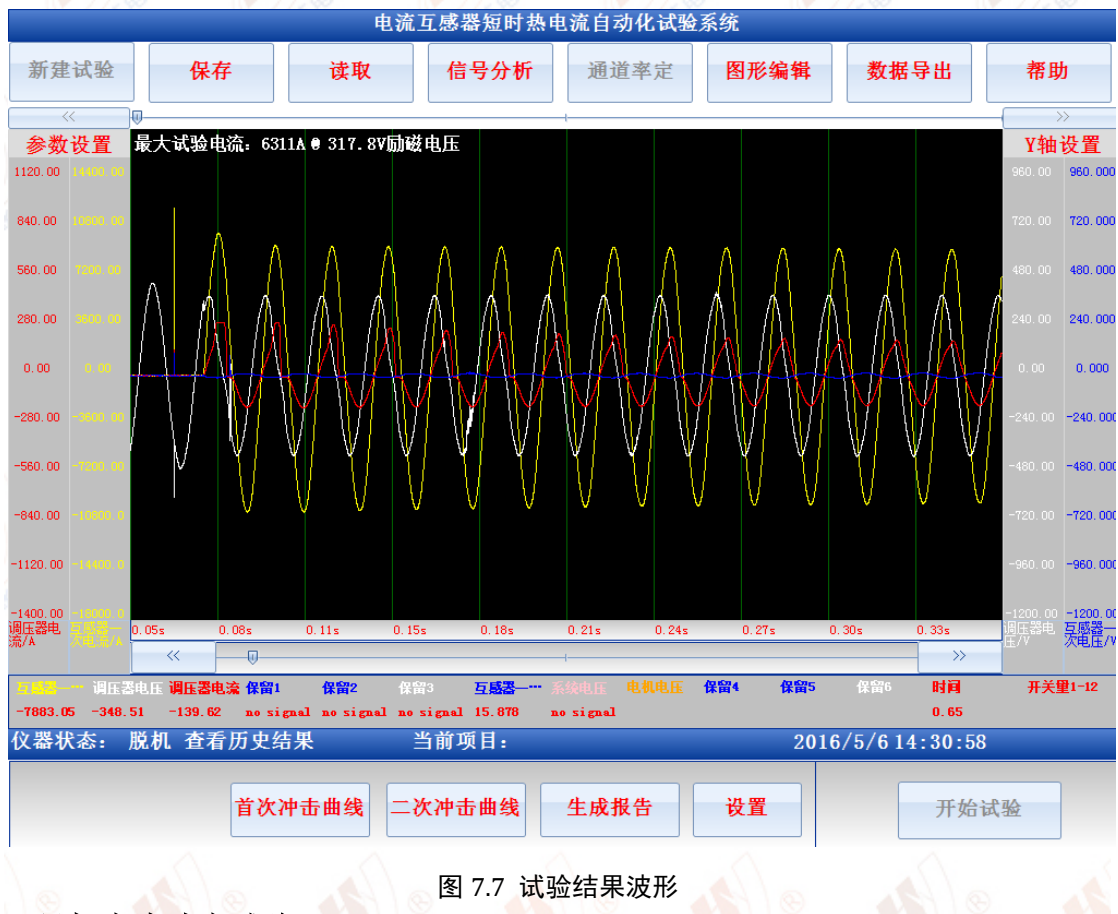

# 4 目标电流冲击试验

当用户确认软件计算所给出的目标试验电流和调压器电压后,控制主机会控制调 节调压器输出至该计算数值,然后合闸并保持 1s 试验时长,在此过程中控制主 机的软件会记录试验过程中的样品电流互感器一次回路电流波形,一次电压波形, 电动调压器输出电压波形,电动调压器输出电流波形,并且会计算出试验过程中 实测的样品电流互感器一次回路电流有效值。 试验完成后会将试验过程中记录的波形和计算的最大试验电流有效值显示在图 7.7 所示的软件示波器中

# 7. 3 试验结果分析与处理

低压手套电弧试验装置的试验结果主要是试验过程中记录的各种电流电压曲线, 以及计算所得的最大试验电流,信号曲线都显示在软件的示波器界面中,关于装 置的示波器程序的操作与功能详细描述如下:

# 7.3.1 示波器操作

装置的示波器程序实现的主要功能包括:

1) 数据采集完成后对数据进行波形回放

2)数据波形的整体放大,整体缩小,X轴放大,X轴缩小,定位,撤销操作等
 3)数据波形的参数统计,统计内容包括平均值,最大值,最小值,开关量跳动次数,以及这些参数所对应的时间轴

4) 对单条曲线进行,Y轴放大,Y轴缩小,Y轴上移/下移/平移,双线统计等操作

示波器组件外形如图 7.7 所示,左右两边的工具栏是针对示波器的操作,当鼠标 离开工具栏时,工具栏会自动收起显示当前的坐标系,当鼠标进入工具栏的文字 提示处时,工具栏会自动打开,显示可以进行的操作按钮。

针对于示波器的操作包括:通道与坐标设置,图形放大,缩小,X轴放大,X轴 缩小,参数统计,撤销操作,坐标自动选择,数据定位,单线统计分析,单线上 移,单线下移,单线平移,单线放大,单线缩小,应用当前坐标设置至模板等操 作。

| 通道设         | 置 Y坐标设置 |      |            |      |             |          |
|-------------|---------|------|------------|------|-------------|----------|
| [<br>拟量〕    | 通道设置    |      |            |      | ~开关量通道配置    |          |
|             | 通道名称    | 通道单位 | 线型颜色       | 是否显示 | ☑ 开关量S1开启   | 开关量1     |
| f道1         | 电压通道1   | V    | •          |      | ☑ 开关量S2开启   | 开关量2     |
| 直道2         | 电压通道2   | V    | •          |      | ■ 工关骨(2)工户  | 开关母3     |
| <u>i道</u> 3 | 电压通道3   | V    |            |      |             | 丌关量3<br> |
| i诸4         | 由压通道4   | v    |            |      | ◎ 开天重54开后   | 开天重4     |
|             |         |      |            | -    | ☑ 开关量\$5开启  | 开关量5     |
| 直道5         | 电压通道5   | V    |            |      | ☑ 开关量\$6开启  | 开关量6     |
| 直道6         | 电压通道6   | V    | •          |      | ■ 开关量\$7开启  | 开关量7     |
| 道7          | 电流通道1   | mA   | •          |      | ☑ 开关量\$8开启  | 开关量8     |
| 道道8         | 电流通道2   | mA   |            |      | ☑ 开关量\$9开启  | 开关量9     |
| 道道9         | 电流通道3   | mA   | -          |      | ☑ 开关量\$10开启 | 开关量10    |
| 道10         | 电流通道4   | mA   |            |      | ☑ 开关量S11开启  | 开关量11    |
| 道11         | 电流通道5   | mA   |            |      | ☑ 开关量S12开启  | 开关量12    |
| 道12         | 电流通道6   | mA   | , <u> </u> |      | 退出          | 应用       |

图 7.8 通道设置

1)通道与坐标设置完成通道名称定义,单位定义,颜色设置,是否显示,信号 坐标范围,时间轴范围,当前坐标系配置等设置功能。

其中通道设置如图 7.8 所示,其中通道 1,通道 2.....通道 12 对应试验装置主机 面板的 CH1,CH2....CH12 等 12 个物理通道,通道名称文本框是信号通道在该 试验模板中的物理量名称,后面紧跟的是物理量的单位,展示时曲线的颜色,当 是否显示复选框选中时,曲线将显示在示波器中,否则曲线将不在示波器中展示。

| ★ 示波器运行参数说置 |              |              | X                  |  |
|-------------|--------------|--------------|--------------------|--|
| 通道设置 Y坐标设置  |              |              |                    |  |
| Y坐标设置       | 144 H. J. 15 | 动脉展上 法 网络支援法 | X坐标设置              |  |
| · 通道治林      | 1抽成小11       | I抽取入11 地坦小效点 | X坐标起始 31.76 💲      |  |
| 通道1 电压通道1   | -10.00       | 10.000 0 3 0 | x4t = 4t = 92 20 × |  |
| 通道2 电压通道2   | -13.68 🗯     | 8.34 🗘 2 🗘   | № 1 年 2 杯 27.75    |  |
| 通道3 电压通道3   | -13.68 🗘     | 8.34 🔅 2 😋   | X坐标小数点 2 🔅         |  |
| 通道4 电压通道4   | -13. 68 🗯    | 8.34 2 2     | 坐标系选择              |  |
| 通道5 电压通道5   | -13, 68      | 8.34         | 第一坐标 0 🖌           |  |
|             | 10100        |              | 第二坐标 1 💌           |  |
| 通道6 电压通道6   | -13. 68 🗘    | 8.34 🗘 2 🗘   | 第三坐标 2 🗸           |  |
| 通道7 电流通道1   | -13.68 🗯     | 8.336 🗯 3 🔅  | 第四坐标 3 🔻           |  |
| 通道8 电流通道2   | -13. 68 🗘    | 8.34 🗘 2 🗘   |                    |  |
| 通道9 电流通道3   | -13.68       | 8.34 [ 2     | 语典                 |  |
| 通道10 电流通道4  | -13. 68 🔅    | 8.34 🗘 2 🗘   | AP III             |  |
| 通道11 电流通道5  | -50. 00 😋    | 50.000 0 3 0 | 确定                 |  |
| 通道12 电流通道6  | -100. 0      | 100.00 🗘 💈 🗘 | ,,,,,              |  |

坐标设置对话框如图 7.9 所示,通过最小值和最大值来定义当前信号展示时的坐

图 7.9 示波器的坐标设置

标范围,调整坐标范围可以实现对曲线的放大和缩小,通道小数点位数用于控制 示波器数据展示和分析时小数点位数,此项决定了此通道数据在系统中展示时所 使用的小数点位数。

X 轴设置即为时间轴的范围设置,将 X 坐标小数点增多将可以增加时间分析的分辨率。

坐标系选择可以选择 4 条曲线的坐标作为当前显示的坐标系。当设置的 X 轴范围超过限制时,试验装置主机会自动调整至允许设置的最大值。

### 2) 图形的放大与缩小

装置提供四种方式对当前窗口的波形进行放大与缩小,第一种方式是使用示波器 左边快捷工具栏的放大与缩小工具,第二种方式是调整波形的坐标范围,**第三种** 通过按下鼠标或者一直按触摸屏在LCD上绘制一个矩形区域以实现对图形的精 确缩放,第四种是通过示波器右边快捷工具栏对特定曲线进行放大和缩小。 其中波形放大,缩小和矩形区域缩放控制这两种方式是针对当前窗口的所有信号 进行的操作,而坐标调整和特定曲线的缩放则是针对特定的某一条曲线,并且对 特定曲线的缩放只影响Y坐标的调整

### 3) X 轴放大与缩小

X 轴的放大与缩小操作是指调整当前示波器图形的时间窗口,并不改变曲线的 Y 轴坐标范围。

#### 4)图形定位

在示波器左边快捷工具栏可以启动或者关闭数据定位操作,启动数据定位操作后, 示波器中会显示一条定位红线如图 7.17 所示,示波器数据框会显示当前红线对 应的时间,以及该时刻各个通道的数值

| 当前小波画面参观坑1 结素                                                                                                    |  |
|----------------------------------------------------------------------------------------------------|--|
| 导叶: 平均值0.33 最大值(8.97s, 39.04V) 最小值(8.98s, -39.02V)<br>电压通道2: 平均值1.10 最大值(8.97s, 39.04V) 最小值(8.98s, -39.02V)<br>电压通道3: 平均值0.71 最大值(8.97s, 39.04V) 最小值(8.97s, -39.02V)<br>电压通道4: 平均值-0.47 最大值(8.98s, 39.04V) 最小值(8.97s, -39.02V)<br>电压通道5: 平均值-1.24 最大值(8.98s, 39.04V) 最小值(8.97s, -39.02V)<br>电压通道6: 平均值-0.87 最大值(8.98s, 39.04V) 最小值(8.98s, -39.02V) |  |
|                                                                                                    |  |
| 确定                                                                                                    |  |

图 7.10 参数统计

#### 5) 参数统计

在左边的快捷工具栏中选择参数统计,试验装置会展示当前示波器时间窗口中模 拟信号的平均值,最大值,最小值,以及它们的时间位置,开关量跳变次数,以 及它们首次跳变的时间位置。展示结果如图 7.10 所示。

# 6) 自动坐标

在左边快捷工具栏中有一个自动坐标选项,此选项的作用是保持当前的时间窗口 不变,自动调整曲线的 Y 坐标值,使所有的曲线都能以合适的大小显示在当前 窗口中

### 7) 应用至模板

试验装置处于非运行状态时,点击应用至模板则当前示波器的设置参数会被自动 保存至当前试验的模板参数中,下次再次启动试验时会以当前坐标为模板进行初 始化设置。

# 8) 单线的放大,缩小,上移,下移

在示波器的右边模板点击单线选择,确定需要操作的曲线,然后通过放大,缩小, 上移和下移可以调整该曲线的Y轴大小和位置

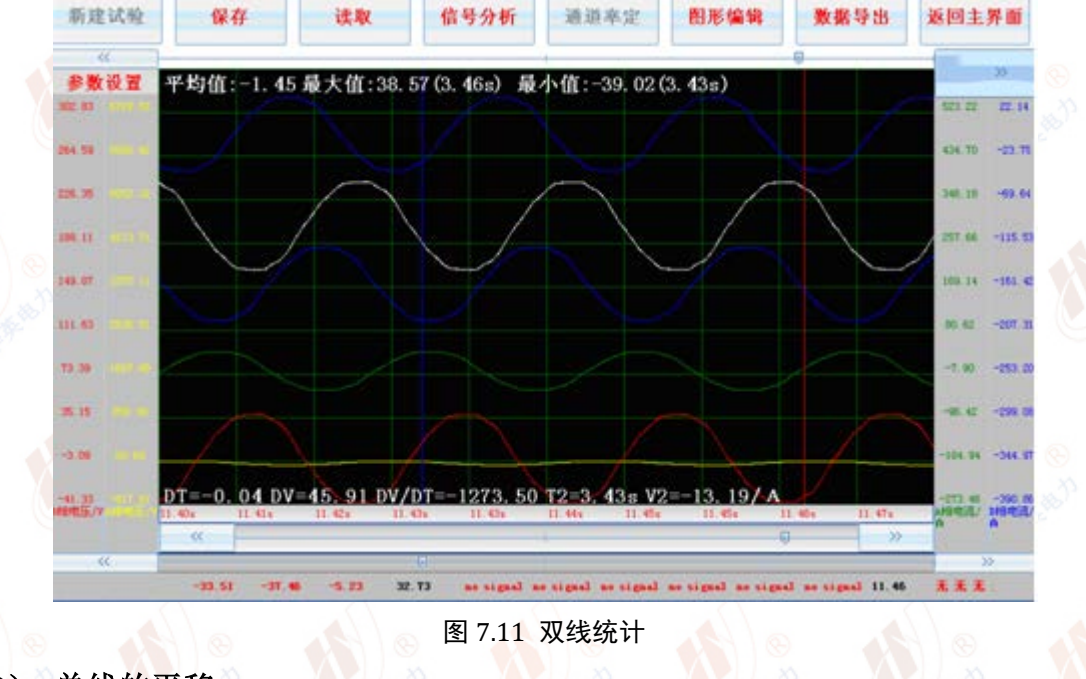

### 9) 单线的平移

在示波器的右边模板点击单线选择,确定需要操作的曲线,点击曲线平移,则用 户在示波器中按下鼠标(或触摸屏压下),然后移动鼠标,曲线会在屏幕上移动 与鼠标等值的Y轴距离。

10) 曲线的双线统计

在示波器的右边模板点击单线选择,确定需要操作的曲线,点击开启双线统计,则示波器中会出现红色和蓝色的两条曲线,并且示波器中会给出该曲线划定时间 区间内的平均值,最大值,最大值时间,最小值,最小值时间,两根定位线的时 间差 DT,数值差 DV,数值时间变化率 DV/DT,以及蓝色曲线对应的 T2 时间 和数值 V2. 在进行双线统计分析时,红色曲线 T1 所对应的数值全部在示波器中 的文本框中更新。双线统计图形如图 7.11 所示

# 7. 3.2 运算组合分析

运算组合程序使用户可以对试验装置主机的通道数据进行二次运算,运算符号包括,加,减,乘,除,积分五种,运算所得的波形还是以示波器的形式展现。运算组合设置界面如图 7.12 所示

注意:运算组合,参数统计,交叉图形,频谱分析和谐波分析等功能都是针对示波器当前时间窗口的曲线进行运算

组合运算后所得的数据还是以示波器形式展现,并且时间窗口的长度与原始数据 一致,进行组合运算时,各运算后的通道名称可以重新定义如图 7.12 所示,当某 一通道后的运算变量有一项不为 0 时,该通道就会被选择,如果通道全部为 0 则 该通道不会在运算后显示。

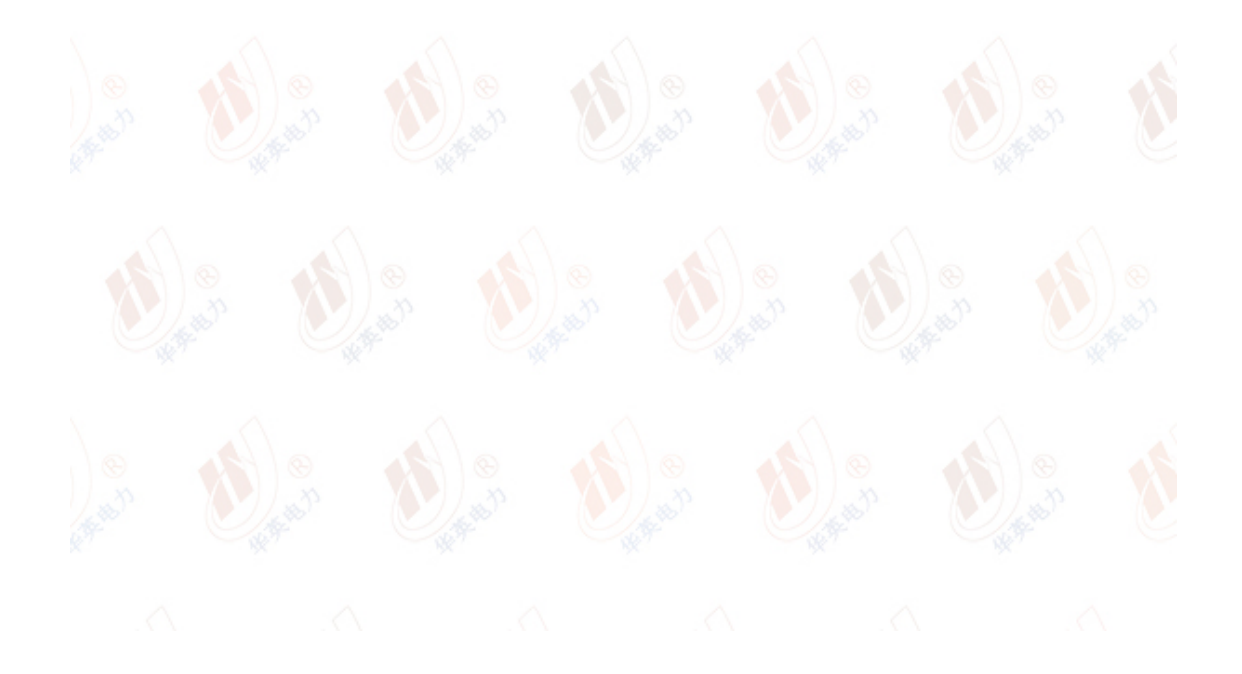

| 名称                      | 示波通道1                                           | ■ 积分 | CH 0     | •              | • • - | • X      | • /        | СН         | 0 🗘    | • +            | • - | • X        | • / | CH 0       | *  |
|-------------------------|-------------------------------------------------|------|----------|----------------|-------|----------|------------|------------|--------|----------------|-----|------------|-----|------------|----|
| <mark>示波</mark> )<br>名称 | 通道2组合<br>示波通道2                                  | ■ 积分 | CH 0     | € +            | • • - | • X      | • /        | СН         | 0 🗘    | • +            | • - | • X        | • / | СН 0       |    |
| <mark>示波</mark><br>名称   | 通道3组合<br>示波通道3                                  | ■ 积分 | CH 0     | • •            | • • – | • X      | • /        | СН         | 0 🗘    | • +            | • - | • X        | • / | СН 0       |    |
| <mark>示波</mark><br>名称   | 通道4组合<br>示波通道4                                  | ■ 积分 | сн о     | • ● +          | • • – | • X      | • /        | СН         | 0 🗘    | • +            | • - | • X        | • / | сн 0       | •  |
| <mark>示波</mark><br>名称   | 通道5组合<br>示波通道5                                  | ■ 积分 | сн о     | <b>↓</b> ● +   | • • - | • X      | • /        | СН         | 0 🗘    | • +            | • - | • X        | • / | CH 0       | •  |
| <mark>示波</mark><br>名称   | 通道6组合<br>示波通道6                                  | ■ 积分 | CH 0     | ÷ • +          | • • - | • X      | • /        | CH [       | 0 🗘    | <b>o</b> +     | • - | • X        | • / | CH 0       | •  |
| CH1-<br>CH4-            | <ul><li>&gt; 电压通道1</li><li>&gt; 电压通道4</li></ul> | ■ 高频 | 滤波<br>滤波 | CH2-><br>CH5-> | 电压通道  | 道2<br>道5 | ■ 高<br>■ 高 | 频滤ž<br>频滤ž | 友<br>友 | CH3-><br>CH6-> | 电压  | 通道3<br>通道6 |     | 高频滤<br>高频滤 | 波波 |
|                         | L                                               |      |          |                |       |          |            |            |        | 确定             |     |            | 取   | (消         |    |

# 7.3.3 交叉图形程序

交叉图形程序使用户可以对所采集的任意通道数据进行相关性分析,按照图 7.13 所示的设置界面,选择某一通道作为 X 轴,某一通道作为 Y 轴就可以绘制示波 器当前时间窗口对应波形的关系特性曲线。例如选择同一通道作为 X 轴和 Y 轴 时,此时的关系为 Y=X 曲线。其对应曲线为一条过 0 点,斜率为 1 的直线如图 7.14 所示

| ┌请选择X坐标数据——   |           |               |          |          |
|---------------|-----------|---------------|----------|----------|
| ● 通道1 电压通道1   | ● 通道2     | 电压通道2         | ● 通道3 电  | 1压通道3    |
| ● 通道4 电压通道4   | ● 通道5     | 电压通道5         | ● 通道6 电  | 压通道6     |
| ● 通道7 电流通道1   | ● 通道8     | 电流通道2         | ● 通道9 电  | 1流通道3    |
| ● 通道10 电流通道4  | ● 通道1     | 1 电流通道5       | ● 通道12 电 | 【流通道6    |
| 请选择Y1坐标数据     |           | 清选择Y1坐标数据——   |          |          |
| ● 通道1 ● 通道2   | ● 通道3     | ● 通道1 ● 通道2   | ● 通道3    | ■ 绘制2条曲线 |
| ● 通道4 ● 通道5   | ● 通道6     | ● 通道4 ● 通道5   | ● 通道6    | 取消       |
| ● 通道7 ● 通道8   | ● 通道9     | ● 通道7 ● 通道8   | ● 通道9    |          |
| ● 通道10 ● 通道11 | ▲ 通 街 1 2 | • 通送10 • 通送11 | ▲ 通送19   | 确定       |

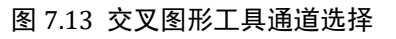

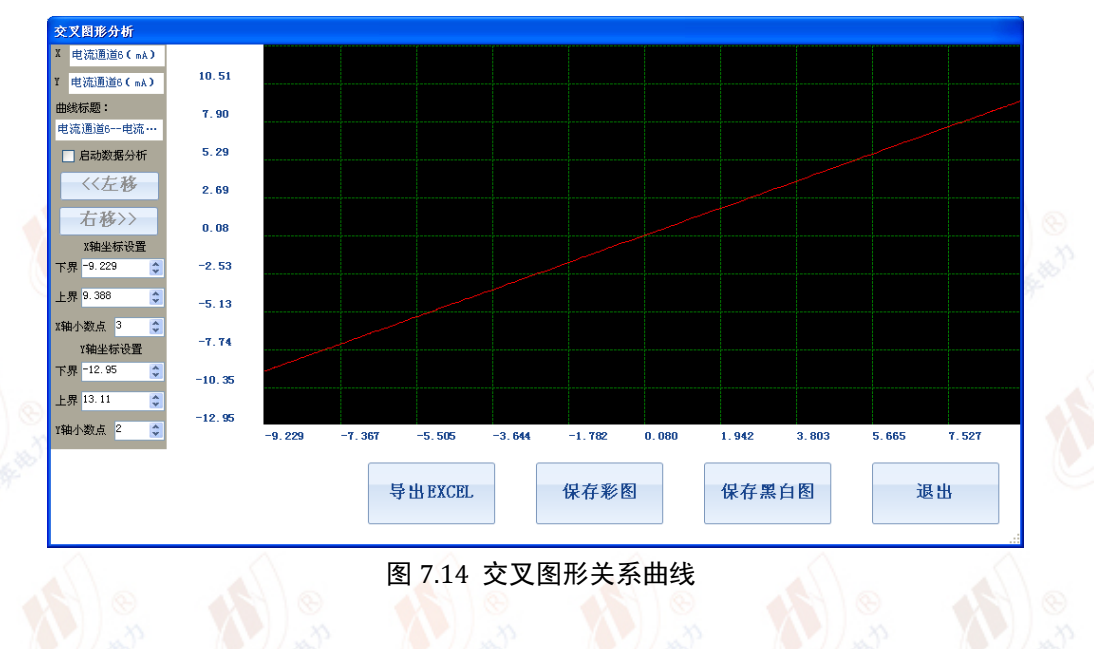

# 7.3.4 傅里叶分析频谱程序

试验装置软件系统还内置了频谱分析程序,将示波器的数据定位在某一时间窗口, 点击频谱分析后,在图 7.15 参数设置界面选择要进行分析的通道,试验装置会 自动计算数据的傅立叶频谱,并绘制频谱曲线如图 7.16 所示。注意在进行频谱 分析时请确保信号的当前时间窗口数据点数为 128 至 2000 之间,如果要分析的 信号为周期信号,请确保示波器的当前时间窗口展示的是信号的完整周期

|   | <ul> <li>● 通道1</li> <li>电压通道2</li> <li>电压通道2</li> <li>● 通道3</li> <li>电压通道3</li> <li>● 通道4</li> <li>■ 通道5</li> <li>■ 通道6</li> <li>■ 通道6</li> </ul> |
|---|----------------------------------------------------------------------------------------------------|
|   | <ul> <li>● 通道7</li> <li>■ 通道8</li> <li>■ 通道8</li> <li>■ 通道8</li> <li>■ 通道9</li> <li>■ 通道9</li> <li>■ 通道9</li> </ul>                               |
| 4 | <ul> <li>● 通道10 电流通道4</li> <li>● 通道11 电流通道5</li> <li>● 通道11 电流通道5</li> </ul>                                                                      |
|   | 请确保当前画面的特分析波形点数大于128且小于2000                                                                                                    |
|   | 图 7.15 频谱分析参数选择界面                                                                                                    |
|   |                                                                                                    |

参考网站: www.hy-dl.cn

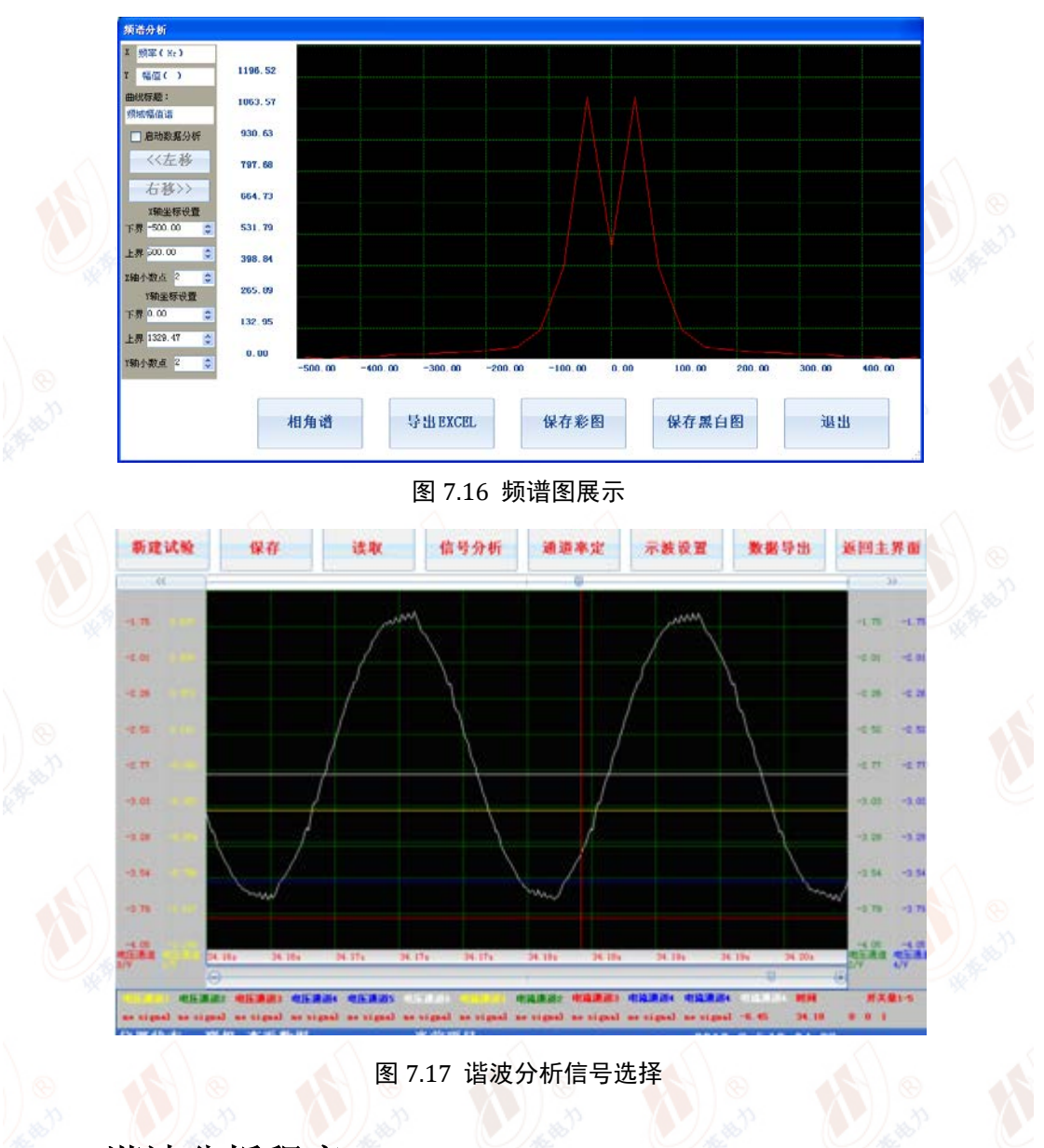

# 7.3.5 谐波分析程序

谐波分析程序只针对交流正弦信号有效,将待分析的曲线的一至两个完整周期的 信号置于示波器窗口(请勿选择过多的信号周期,否则会造成分析的分辨率下降) 如图 7.17 所示。

当选择好完整的信号周期后,按照图 7.18 所示选择对应的数据分析通道,试验装置自动计算出该信号的总谐波含量以及各次谐波含量,分析结果展示如图 23 所示。生成 WORD 文档按钮能将当前展示窗口中的所有数据转换成 WORD 报告。

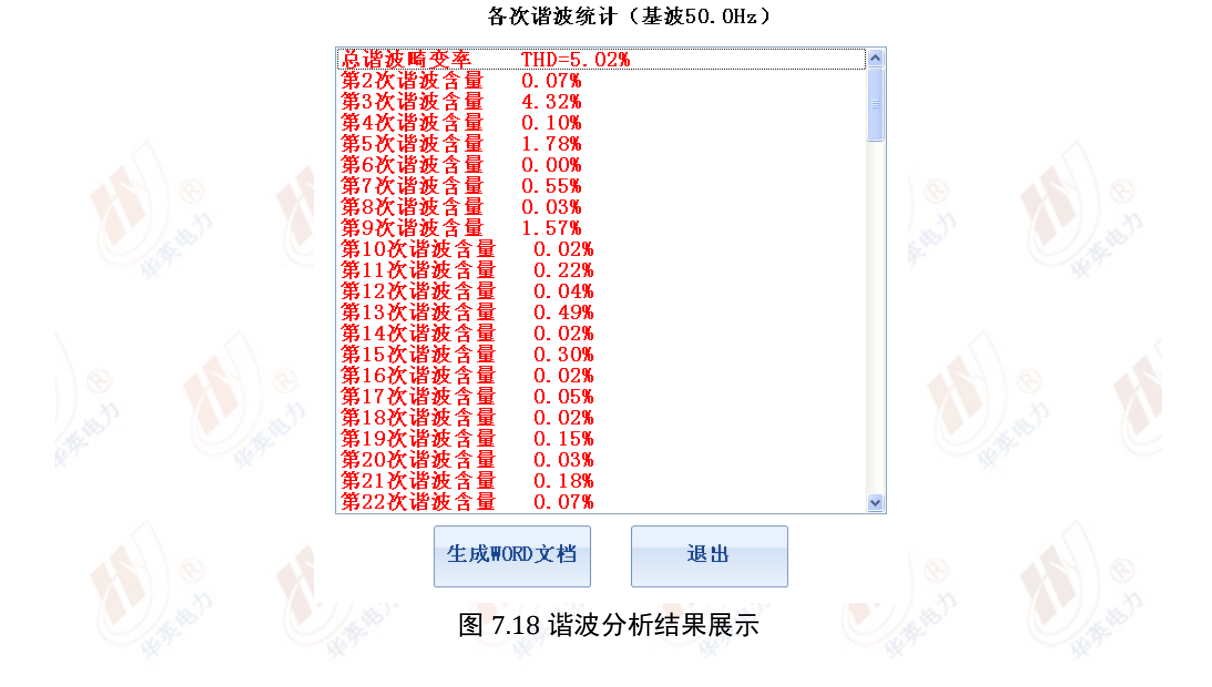

# 7.3.6 图形编辑程序

所有采集的试验数据和信号组合运算后的数据组成的示波器图形都可以进行图 形编辑,点击图形编辑后当前窗口中的示波器图形会被导入至图形编辑器如图 7.19 所示。

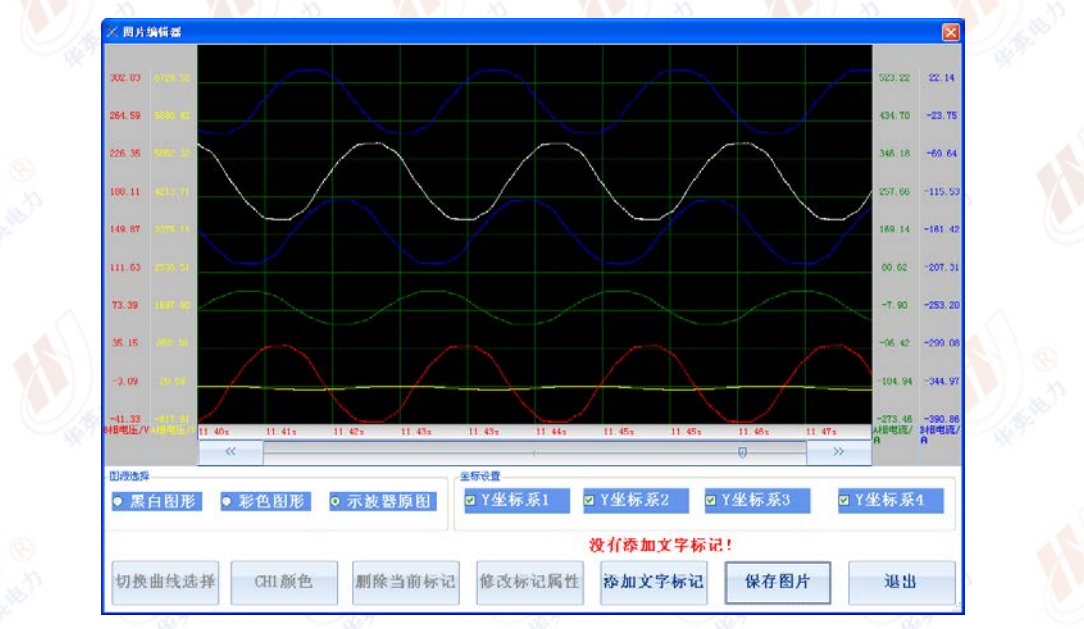

# 图 7.19 图形编辑

图形编辑项目包括添加文字标识,修改文字标识,删除文字标识,改变图形背景 和颜色,改变当前坐标系显示。其中添加文字标识后,试验装置提示用户设置文 字的内容和大小,标识会被自动放置在示波器中心,用户通过鼠标拖动改变标识 的位置。当用鼠标单击某一标识后该标识被选中,用户可以对选中的标识进行属性修改和删除操作,标识设置窗口如图 7.20 所示。

| 角定 | 取消 |
|----|----|
|    | 角定 |

当某一坐标系被选中时该坐标系会被显示,否则坐标系将不会显示在图形中,坐标系显示的顺序和示波器是完全一致的。

选择彩色图形后则编辑器中当前图形的背景色变成白色,用户可以通过颜色选择 设置某一曲线的颜色,通过切换曲线选择改变当前的操作曲线。 选择黑白图形后则编辑器中显示背景为白色,曲线为黑色

# 7.3.7 有效值和交流功率计算程序

试验装置主机的有效值计算是针对单条曲线进行的,因此在计算有效值前需要用 户进行曲线选择,曲线选择的界面如图 7.21 所示。选择某一曲线后单击计算,系 统以对话框形式展示当前通道的有效值。

| ●通道  | 1 A相电压   | ● 通道2 A相电流   | ● 通道3 B相电压   |
|------|----------|--------------|--------------|
| ● 通道 | 4 B相电流   | ● 通道5 C相电压   | ● 通道6 C相电流   |
| ● 通道 | 7 电流通道1  | ● 通道8 ● 通道8  | ● 通道9 电流通道3  |
| ● 通道 | 10 电流通道4 | ● 通道11 电流通道5 | ● 通道12 电流通道6 |

#### 图 7.21 有效值计算曲线

功率计算与有效值计算类似,也需要首先选择曲线,但是功率计算需要选择的曲 线包括电压和电流两条,当用户完成曲线的选择后点击计算,系统显示当前两条 曲线的有效值,有功功率,无功功率,视在功率,功率因素。当计算发生错误时, 系统会提示常见的错误信息。

注意: 当某一条曲线的畸变达超过 20%时,系统认为该曲线不是正弦信号,此时

不能进行交流功率计算

有效值计算和交流功率计算的结果都可以生成 WORD, 然后通过 U 盘导出

# 7.3.8 三相分析程序

三相分析程序的功能是针对三相电力系统而设计的,用户从当前曲线中选择正确的 A/B/C 三相的电压和电流如图 7.22 所示。然后点击计算则系统自动计算每一个信号的有效值,每一相的有功功率,无功功率,视在功率,功率因素,三相电压的零序,正序和负序分量,三相电流的零序,正序和负序分量。计算结果展示在图 7.22 所示的文本框中,通过生成 WORD 文档用户可以将当前的计算结果导出。在计算过程中如果某一条曲线畸变超过 20%将会导致计算失败。

| 三相对称性分析通道选择                                    |                 |                         |            |   |
|------------------------------------------------|-----------------|-------------------------|------------|---|
| A相通道: A相电压/V<br>A相: 电压有效值28.7                  | (电压CH1)<br>5 电% | A相电流/A<br>〔有效值28.74     | (电流CH2)    | < |
| A相: 有功功率: 413.0<br>A相: 功率因素: 0.50              | 5 无势            | 」功率716.00               | 视在功率826.60 |   |
| B相通道: B相电压/V<br>B相・由氏有效值28 6                   | (电压CH3)<br>3 曲% | B相电流/A<br>f 有 效 值 28 67 | (电流CH4)    |   |
| B相: 有功功率: 409.4<br>B相: 功态因素, 0.50              | 15 无势           | )功率712.44               | 视在功率821.72 |   |
| C相通道: C相电压/V<br>C相,由压有效值28 7                   | (电压CH5)         | C相电流/A<br>新有效值28-71     | (电流CH6)    |   |
| C相:有功功率:410.1                                  | i9 无势           | )功率714.39               | 视在功率823.98 |   |
| 电压零序分量: 0.05                                   | 0.12j           |                         |            |   |
| 电压负序分量: 40.33                                  | 0.15j           |                         |            |   |
| 电流专行分量: 0.22<br>电流正序分量: 20.87<br>电资金序公量: -0.16 | + -34.82j       |                         |            |   |
| 电机贝尔开量: 0.10                                   | 0.225           |                         |            | ~ |
| A相通道・A相电压/电F                                   | K(CH1) A相由流/由   | (CH2)                   |            |   |
| B相通道: B相电压/电                                   | š(CH3) B相电流/电   | 1流(CH4)                 |            |   |
| C相通道:C相电压/电E                                   | ś(CH5) C相电流/电   | 流(CH6)                  |            |   |
| A相通道 B相通道                                      | C相通道 ₩C         | RD文档 相量图                | 计算 退       | 出 |
|                                                |                 | 7.0.02                  |            |   |
|                                                |                 |                         |            |   |

除了文字结果以外, 三相分析计算还可以导出三相电压的相量图, 三相电流的相量图, 三相电压分量相量图, 三相电流分量相量图, 三相相量图计算的基准参考相量是 A 相电压。相量图展示如图 7.23 所示, 用户可以将该相量图生成 JPG 图片从试验装置主机导出。

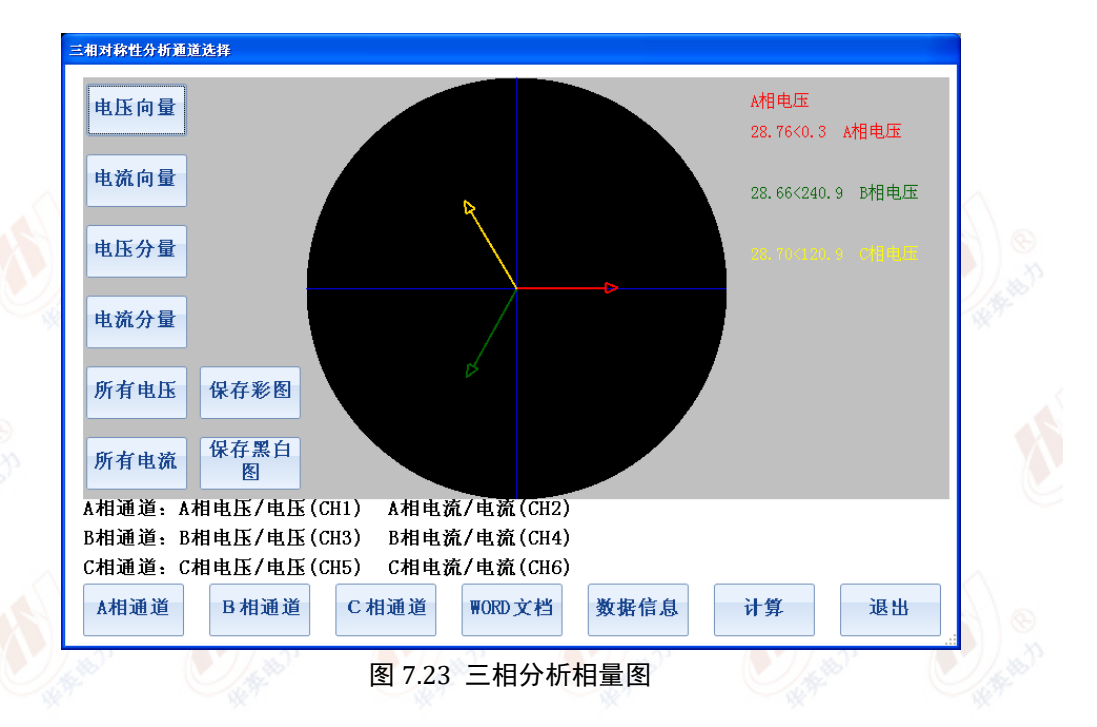

# 7. 3.9 相量图绘制程序

相量图绘制程序用于绘制曲线针对于某一参考曲线的相量关系图,被绘制的曲线 畸变都必须小于 20%,否则系统认为该信号不是正弦信号。在绘制相量图之前需 要选择基准参考相量。相量图工具的界面如图 7.24 所示。

"参考曲线"按钮用于选择基准参考相量,如果选择的基准相量不是正弦信号或 者畸变超过 20%将无法绘制其它相量的关系图,此时需要重新调整参考相量。相 量的右边文字展示的是当前图中相量的名称,模值和相角,其中角度的单位是度。 相量图可以通过生成 JPG 图片形式从试验装置主机导出。

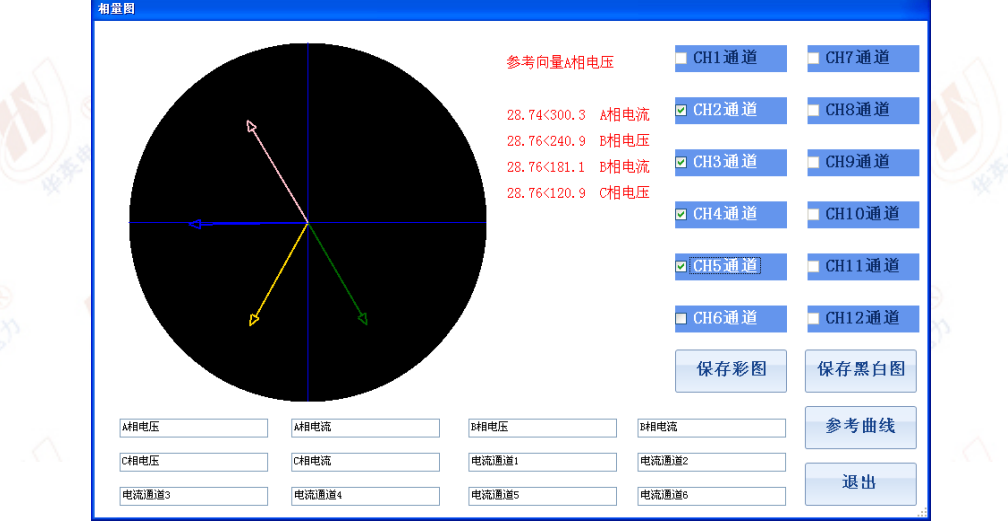

#### 图 7.24 相量图工具